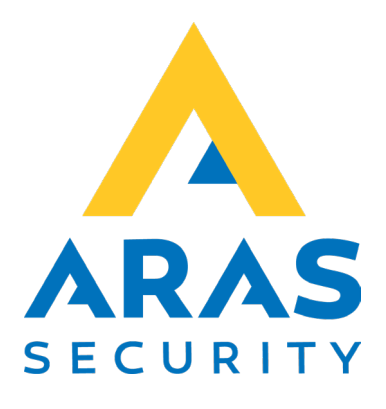

# ARAS Integration Interface for WinKAS

Synkronisering af bruger/bookinger fra WinKAS bookings system med SIMS

| Version | Forfatter       | Ændringer | Dato       |
|---------|-----------------|-----------|------------|
| 1.0     | Robert Banasiak |           | 15.08.2024 |
|         |                 |           |            |

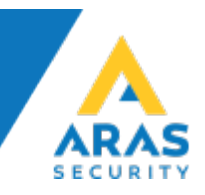

# Indhold

| 1 | Bes | krivelse                                      | .3 |
|---|-----|-----------------------------------------------|----|
| 2 | Ког | nfiguration                                   | .4 |
|   | 2.1 | Første start                                  | .4 |
|   | 2.2 | SQL-indstillinger (Settings/ Data settings)   | .6 |
|   | 2.3 | WinKAS API forbindelse (Settings/Application) | .8 |
|   | 2.4 | Matrix (Settings/Resources matrix)            | 11 |
| 3 | Syr | nc-applikation                                | 12 |

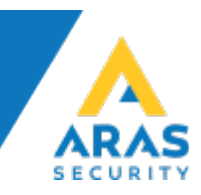

## 1 Beskrivelse

Software til integration mellem WinKAS bookingsystem og SIMS. Kan overføre bookingdata fra WinKAS til SIMS/NOX, både endags og sæson bookinger.

Bookingdata overføres når der er et match mellem Resources i WinKAS og SIMS grupper eller områdegrupper.

Eksempel:

En Adgangsgruppe i Winkas hedder "A-Medlem", derfor skal der oprettes en SIMS brugergruppe med samme navn, altså "A-Medlem" for at der udveksles bookinginformation mellem systemerne.

SIMS brugergruppen skal indeholde de adgangsrettigheder til døre og alarmområder der er nødvendige for at et "A-Medlem" kan komme ind og ud.

Der er også mulighed for at vælge at bygge matrix mellem WinKAS adgangsgrupper (resources) og SIMS brugergrupper eller SIMS områdegrupper. Det betyder at navne fra de to systemer behøver ikke mere at matche.

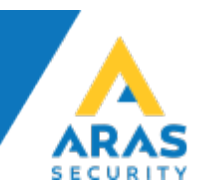

## 2 Konfiguration

#### 2.1 Første start.

For at konfigurere integration start All\_Winkas\_bookings\_Setup applikation først.

- All\_Winkas\_bookings\_service.application
- 🙏 All\_Winkas\_bookings\_service.exe
- All\_Winkas\_bookings\_service.exe.config
- All\_Winkas\_bookings\_service.exe.manifest
- All\_Winkas\_bookings\_Setup.application
- All\_Winkas\_bookings\_Setup.exe
- All\_Winkas\_bookings\_Setup.exe.config
- All\_Winkas\_bookings\_Setup.exe.manifest
- 🙏 aras\_logo.ico
- 🟡 ArasLicense.dta
- 🟡 SettingsAll.dta
- 🟡 SettingsSQL.dta

Hvis licensfil ligger ikke allerede i samme mappe som applikation vises besked:

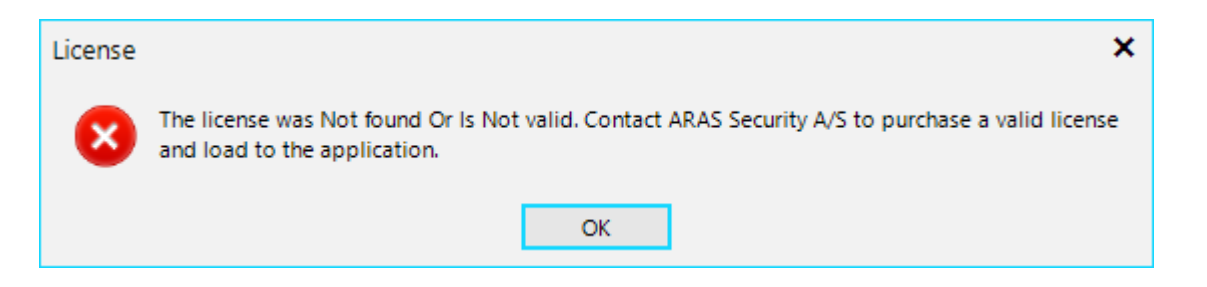

Hvis du har licensfil, kan du vælge placering i næste trin.

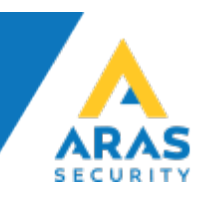

| Open File > ~                                                         | C > Local Disk (C:) > Users ) | > nuc > Downloads | ▼ Search in Download   | ds        | > |
|-----------------------------------------------------------------------|-------------------------------|-------------------|------------------------|-----------|---|
| New folder                                                            |                               |                   |                        |           | ~ |
| <ul> <li>This PC</li> <li>Local Disk (C:)</li> <li>Metwork</li> </ul> | ArasLicense.dta               |                   |                        |           |   |
| File name: ArasLicense.dta                                            | ×                             |                   | Aras license (*ArasLic | ense.dta) | ~ |
|                                                                       |                               |                   | Open                   | Cancel    |   |

Hvis licensfilen har korrekt format vises besked:

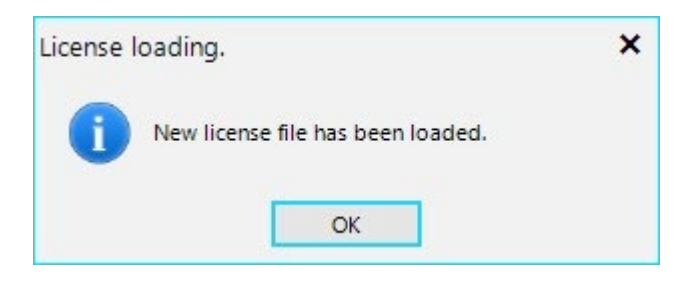

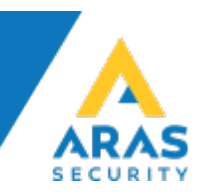

# 2.2 SQL-indstillinger (Settings/ Data settings)

| E Settings                | ce (All) - Winkas booking Setup (version 1.0.0.7) |
|---------------------------|---------------------------------------------------|
| Data settings Application | Resources matrix                                  |
| SQL settings - data sou   | rce                                               |
| Server name:              | .\SQLEXPRESS                                      |
| Database name:            | NOX                                               |
|                           | O Windows Authentication O SQL Authentication     |
| Username:                 | sims                                              |
| Password:                 | ••••                                              |
| Use SIMS area groups:     | (uses SIMS user profile for matrix)               |
| SIMS user profile:        | select SUP 🗸 🗸                                    |
|                           |                                                   |

Indtast:

- 1. SQL-navn
- 2. Database navn
- 3. Vælg autentificerings metode. Hvis du vælger SQL Authentication, indtast SQL brugernavn og kodeord.

Tjek forbindelse med SQL server ved at trykke på "Test connection" knappen. Hvis indstillinger er korrekte, vil applikationen bekræfte det.

| Connect | tion state. ×                                                          |
|---------|------------------------------------------------------------------------|
| i       | Connection to the server .\SQLEXPRESS was successful.<br>System found. |
|         | ОК                                                                     |

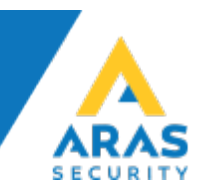

Her kan du også vælge, hvilken type adgangsniveauer der skal bruges i integrationen.

| Use SIMS area groups: | (uses SIMS user profile for matrix) |   |
|-----------------------|-------------------------------------|---|
| SIMS user profile:    | select SUP                          | ~ |

Du kan vælge enten SIMS-grupper (standard) eller områdegrupper. Hvis du vælger områdegrupper, skal du vælge én SIMS-gruppe, som tildeles alle tilføjede bookinger. Selve SIMS-gruppen behøver ikke at have områdeadgang, da adgangen vil blive tildelt gennem områdegrupperne.

| Use SIMS area groups: | <ul> <li>(application is using SIMS area groups for matrix)</li> </ul> |        |
|-----------------------|------------------------------------------------------------------------|--------|
| SIMS user profile:    | Gæster                                                                 | $\sim$ |

Nu kan SQL-indstillinger gemmes.

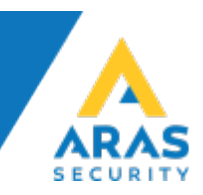

## 2.3 WinKAS API forbindelse (Settings/Application)

| 🙏 Aras Integrat | tion Interface | (All) - Winkas booking Setup (version 1.0.0.7) |
|-----------------|----------------|------------------------------------------------|
| Settings        |                |                                                |
| Data settings A | Application R  | Resources matrix                               |
| Booking syste   | em             |                                                |
| S               | ync frequency  | y: 10 minutes                                  |
|                 | API ur         | rl: https://air.winkas.net/api/                |
|                 | Username       | e: nox                                         |
|                 | Password       | d:                                             |
|                 | Contract code  | e: ••••                                        |

- 1. Vælg hyppighed for synkronisering af bruger/bookinger
- 2. Indtast Username
- 3. Indtast Password
- 4. Indtast Contract code

Alle de oplysninger udleveres af WinKAS.

Tjek forbindelse til API ved at trykke på "Test API connection" knap. Hvis forblindelsen bliver oprettet korrekt, vises bekræftelse.

| Connec | tion state. ×                                                                                          |
|--------|----------------------------------------------------------------------------------------------------|
| 1      | Connection to the API server was successful.<br>User successfully authenticated, Api version: 5.76.3.1 |
|        | ОК                                                                                                    |

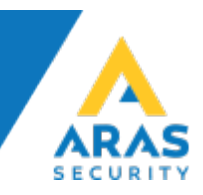

"Reload locations" knappen bliver aktiv, så du kan hente tilgængelige lokationer fra WinKAS system.

Når data er hentet, skal du vælge de lokationer, som du ønsker at downloade bookinger fra.

|       | Location:    | Id         |              | Location |      |
|-------|--------------|------------|--------------|----------|------|
| Reloa | ad locations | 1          | Skole 007    |          |      |
| Clea  | r selection  | 2          | Skole Somme  | er       |      |
| Canc  | el selection | 3          | Skole Vinter |          |      |
| Canc  |              | 4          | Hal 001      |          |      |
|       |              | 5          | Hal 002      |          |      |
|       |              | 6          | Hal 003      |          |      |
|       |              | 7          | Hal 004      |          |      |
|       |              |            |              |          |      |
|       |              |            |              |          |      |
|       | Tes          | t API conn | ection       | Cancel   | Save |
|       |              |            |              |          |      |

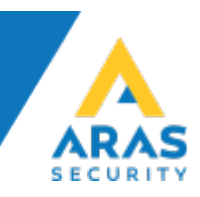

Bemærk, at antallet af lokationer, du kan vælge fra listen, er begrænset af din licens. Oplysninger om, hvor mange lokationer du har købt, finder du i boksen "License Info".

| Licen | se Info              |            |
|-------|----------------------|------------|
|       | CPU serial number:   | 2936105    |
|       | Installer:           | ARAS       |
|       | Number of locations: | 6          |
|       | License issued for:  | ARAS<br>DK |

Hvis du overskrider det antal lokationer, der er angivet i din licens, vises en meddelelse.

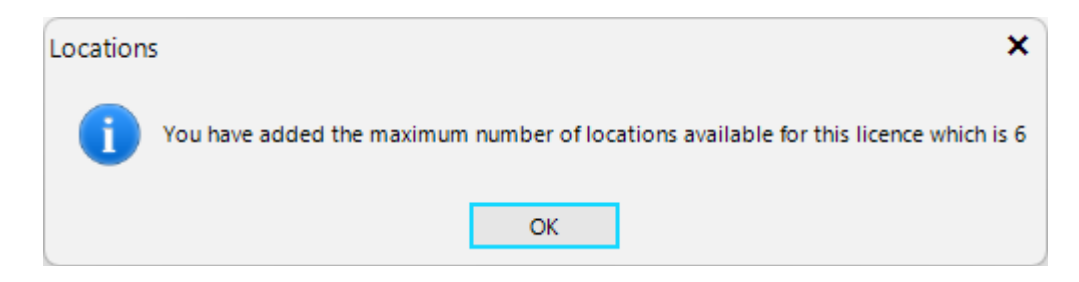

Her kan du også vælge, om applikationen skal bruge SIMS

gruppenavne/områdegruppernavne, der matcher WinKAS-resources, eller bruge matrixen, hvor du frit kan definere, hvilke SIMS-grupper/områdegrupper der skal bruges med de tilsvarende WinKAS-resources.

| Sync frequency: | 10 minutes                  | ~ |  |
|-----------------|-----------------------------|---|--|
| API url:        | https://air.winkas.net/api/ |   |  |
| Username:       | nox                         |   |  |
| Password:       | •••••                       |   |  |
| Contract code:  | ••••                        |   |  |

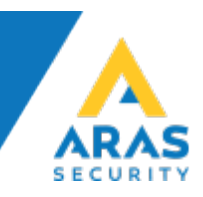

### 2.4 Matrix (Settings/Resources matrix)

Hvis du har valgt matrix, er fanen "Resources matrix" aktiv, og du kan oprette en tabel med de relevante adgangsrettigheder.

| Data settings Application Resou | irces matrix                           |    |   |      | $\langle \rangle$ |
|---------------------------------|----------------------------------------|----|---|------|-------------------|
| SIMS area groups                | AG1                                    | ,  | Q | Link |                   |
| Winkas resources:               | Hal 001 - 1. Badmintonbane 1 - Hal 001 |    | ዕ | LINK |                   |
|                                 | Hal 001 - 1. Badmintonbane 1 - Hal 001 | 43 |   |      |                   |
|                                 | Hal 001 - 10. Padelbane 2 - Hal 001    | -  |   |      |                   |
|                                 | Hal 001 - 11. Mødelokale 1 - Hal 001   |    |   |      |                   |
|                                 | Hal 001 - 12. Mødelokale 2 - Hal 001   |    |   |      |                   |
|                                 | Hal 001 - 13. Mødelokale 3 - Hal 001   |    |   |      |                   |
|                                 | Hal 001 - 2. Badmintonbane 2 - Hal 001 |    |   |      |                   |
|                                 |                                        |    |   |      |                   |

For at knytte WinKAS resource til en SIMS-gruppe eller områdegruppe skal du vælge de relevante elementer fra listerne og trykke på knappen "Link".

| Data settin | gs Application Resou                  | rces matrix                                |    |                            |                                                   | < >       |
|-------------|---------------------------------------|--------------------------------------------|----|----------------------------|---------------------------------------------------|-----------|
|             | SIMS area groups<br>Winkas resources: | AG5<br>Hal 001 - 10. Padelbane 2 - Hal 001 |    |                            | <ul><li>✓</li><li>✓</li><li>✓</li><li>✓</li></ul> | Link      |
|             | LocationId                            | LocationName                               | Id | Name                       | SIMS id                                           | SIMS name |
| •           | 1                                     | Skole 007                                  | 1  | Lokale 1.1 - Skole 007     | 3                                                 | AG1       |
|             | 1                                     | Skole 007                                  | 2  | Lokale 1.2 - Skole 007     | 4                                                 | AG2       |
|             | 2                                     | Skole Sommer                               | 9  | Lokale 1.18 - Skole Sommer | 5                                                 | AG3       |
|             | 3                                     | Skole Vinter                               | 12 | Lokale 1.21 - Skole Vinter | 6                                                 | AG4       |

For at slette en forbindelse skal du vælge det ønskede element på listen og trykke på knappen "Remove link".

| Data | ettings Application Reso              | ources matrix                              |    |                            |                                                   | < >         |
|------|---------------------------------------|--------------------------------------------|----|----------------------------|---------------------------------------------------|-------------|
|      | SIMS area groups<br>Winkas resources: | AG5<br>Hal 001 - 10. Padelbane 2 - Hal 001 |    |                            | <ul><li>✓</li><li></li></ul> <li>✓</li> <li></li> | Remove link |
|      |                                       |                                            |    |                            |                                                   |             |
|      | LocationId                            | LocationName                               | Id | Name                       | SIMS id                                           | SIMS name   |
|      | 1                                     | Skole 007                                  | 1  | Lokale 1.1 - Skole 007     | 3                                                 | AG1         |
| •    | 1                                     | Skole 007                                  | 2  | Lokale 1.2 - Skole 007     | 4                                                 | AG2         |
|      | 2                                     | Skole Sommer                               | 9  | Lokale 1.18 - Skole Sommer | 5                                                 | AG3         |
|      | 3                                     | Skole Vinter                               | 12 | Lokale 1.21 - Skole Vinter | 6                                                 | AG4         |

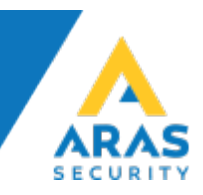

## 3 Sync-applikation

For at teste synkroniseringen kan du køre synkroniseringsprogrammet, som også er installeret som en Windows-tjeneste.

All\_Winkas\_bookings\_service.application

All\_Winkas\_bookings\_service.exe

All\_Winkas\_bookings\_service.exe.config

All\_Winkas\_bookings\_service.exe.manifest

All\_Winkas\_bookings\_Setup.application

🙏 All\_Winkas\_bookings\_Setup.exe

All\_Winkas\_bookings\_Setup.exe.config

Applikationen forbinder automatisk til både WinKAS API og SQL-database ifølge indstillinger, henter bookinger og opretter/sletter/opdaterer i SIMS.

| Aras Integration Interface (AII) - Winkas booking Service                                                                                                    |   | – 🗆 X                                                                                                    |
|----------------------------------------------------------------------------------------------------|---|----------------------------------------------------------------------------------------------------|
| Aras Integration Interface (AII) - Winkas booking Service<br>2024-08-16 10:56:13.776 Checking license<br>2024-08-16 10:56:13.794 The valid license has been loaded.<br>2024-08-16 10:56:13.796 Reading SQL settings.<br>2024-08-16 10:56:13.809 Connection to the SQL server was successful.<br>2024-08-16 10:56:13.915 API settings are correct.<br>2024-08-16 10:56:13.917 Synchronisation frequency: 10 minutes.<br>2024-08-16 10:56:13.957 Loading data from booking system. | ۵ | <ul> <li>Clear text</li> <li>debug JSON</li> <li>debug SQL</li> <li>debug All</li> <li>Run API sync. (only test)</li> </ul> |
|                                                                                                    |   | Time: 10:57:04.788                                                                                                    |

Her har vi mulighed for at starte synkroniseringen manuelt ("Run API sync.").